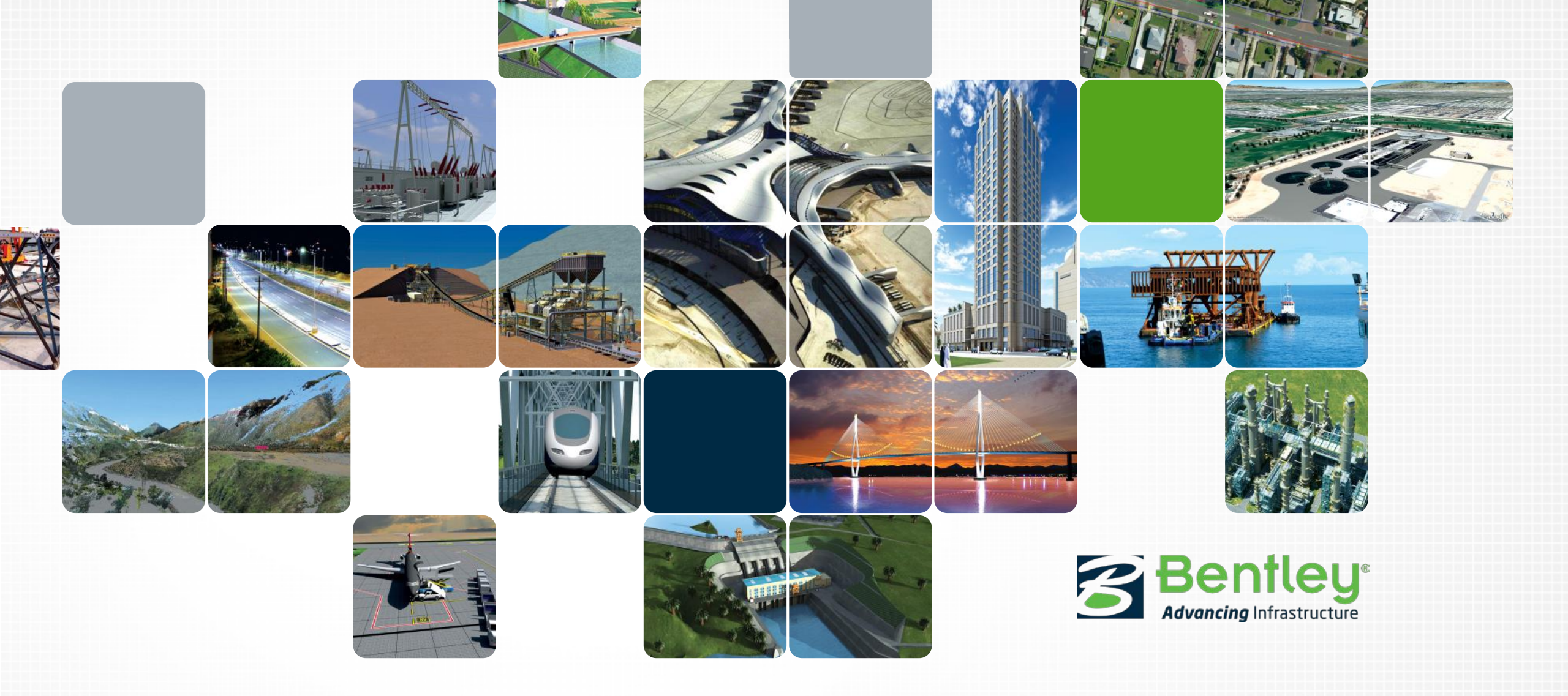

#### Bentley user group meeting 2016

Field inspection: Magnus Cullberg

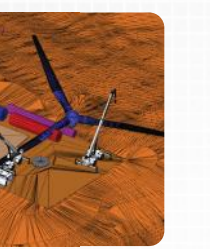

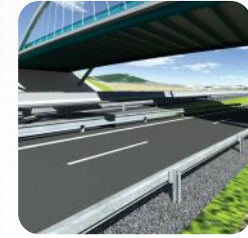

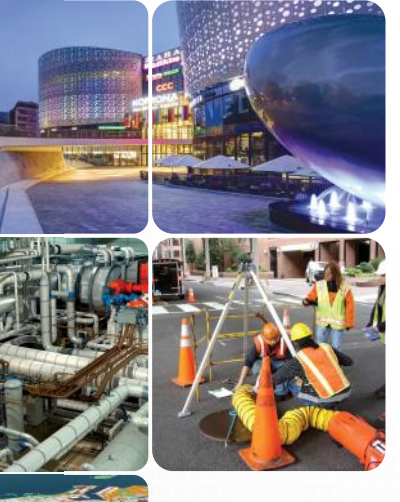

## ProjectWise Deliverables Management

An Overview

**Bentley**<sup>®</sup>

#### **ProjectWise Deliverables Management**

- Provides secure deliverables exchange between business entities
  - Provides status visibility of all incoming and outgoing deliverables and RFIs
  - Ensures that only authorized contractors and subcontractors have access to deliverables and RFIs
  - Enables recipients to easily acknowledge, download, review and respond to the documents through a web portal

Bentleu

 Makes the deliverables review process easy to track through email notifications and the built-in audit trail.

#### ProjectWise Deliverables Management Interfaces

- ProjectWise Deliverables Management portal
  - Accessible from a web browser and does not need any additional software installed in order to use it. DOES REQUIRE an administrator to register a CONNECTED project and turn on ProjectWise Deliverables Management in that project
  - The same portal can be accessed from with ProjectWise Explorer through the Project Portal tab in the Preview Pane. This is available only when you select a ProjectWise project that is associated with a CONNECTED project
- ProjectWise Deliverables Management Connector for ProjectWise Explorer
  - A plug-in that is installed on top of ProjectWise Explorer. Installing the connector adds a Deliverables Management node within any ProjectWise project that is associated to a CONNECTED project that has ProjectWise Deliverables Management turned on

#### So...what is a deliverable?

- Deliverables are of 3 types
  - Transmittal OUTGOING something you transmit OUTSIDE a project for the purpose of review, mark-up etc.
  - Submittal INCOMING data received into your organization
  - RFI INCOMING or OUTGOING Request for information
- May or may not have attachments
  - If attachments needs to come from inside of ProjectWise, then the transmittal or RFI must be generated inside of ProjectWise Explorer, otherwise attachments can only be local copies of files
- Have Cover Letters

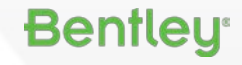

### Creating a Field Investigation Package – Working with RFIs

Bentleu

- Creating an outgoing RFI
  - The Deliverables Management console
  - Creating a new RFI
  - Attaching ProjectWise document(s)
  - Setting acknowledgment and response schedules/dates

## **Responding to an RFI**

- Responding to an RFI
  - Responding to the email notification
  - Accessing the RFI
  - Acknowledging receipt of the RFI
  - Responding to an RFI
  - Marking up an i-model and creating Punch List Items
- Reviewing results of closing the deliverables loop

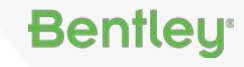

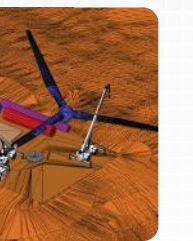

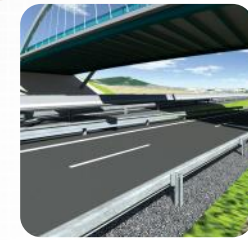

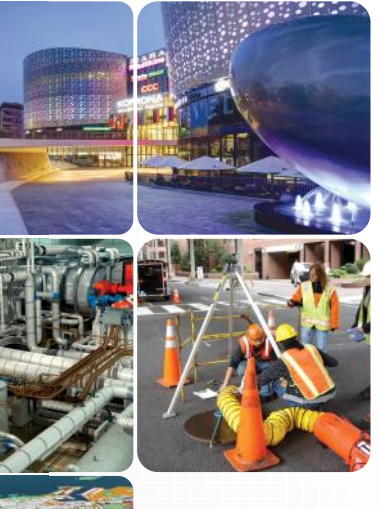

# Thank you

8 | WWW.BENTLEY.COM | © 2015 Bentley Systems, Incorporated

**Bentley**<sup>®</sup>